Note explicative au médecin référent – Mise à jour du résumé patient

<u>Note préalable</u>: Pour les professionnels de santé disposant d'un outil métier connecté au DSP, la création et le dépôt du résumé patient peut se faire directement depuis celui-ci.

- 1. Se connecter à la plateforme eSanté via l'url www.esante.lu, puis ouvrir le service médecin référent.
- 2. Depuis l'onglet « Mes Dossiers », rechercher le patient dont on désire mettre à jour le résumé patient. Il est également possible de le faire depuis l'onglet « Mes résumés patients ».

| *                                              |                      |           |
|------------------------------------------------|----------------------|-----------|
| MES DOSSIERS                                   | MES RÉSUMÉS PATIENTS |           |
|                                                |                      |           |
| Mes dossiers                                   |                      |           |
|                                                |                      |           |
| 1 à 13 sur 13 éléments Afficher 100 🗸 éléments |                      |           |
| Nom de naissance                               |                      | Matricule |
|                                                |                      |           |

Afin de faciliter la recherche, deux options se présentent:

- Une recherche simple accessible directement en haut à droite de la liste des patients
- Une recherche avancée en dépliant la zone de recherche grise en cliquant dessus

- 3. Il est alors possible d'accéder au résumé patient en cliquant sur l'icône qui se trouve sur la ligne du patient.
- 4. Une fois le résumé patient actualisé, il suffit de cliquer sur le bouton valider situé en bas de page. Le service vous demande alors de confirmer le dépôt du document dans le DSP du patient. Cette action génère alors automatiquement une notification de mise à jour envoyée à la CNS.

En cas de questions supplémentaires, nous vous prions de bien vouloir contacter le helpdesk de l'Agence eSanté sous 27 12 50 18 33.